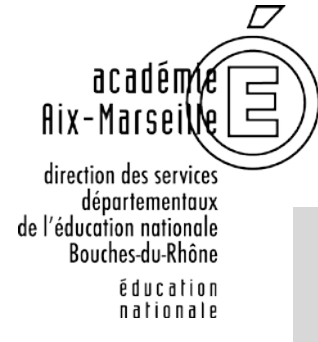

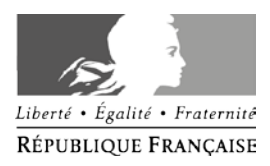

## PROCEDURE DE REMBOURSEMENT DES FRAIS DE DEPLACEMENTS DANS DT ULYSSE

POUR LES PERSONNELS BENEFICIANT DU FORFAIT RTM (RESERVE AUX PERSONNELS AFFECTES A MARSEILLE)

Les personnels bénéficiant du dispositif dit "forfait RTM" sur la commune de Marseille sont : -les personnels de santé sociaux (infimières, médecins, secrétaires médicales, assistantes sociales)

- les inspecteurs de l'éducation nationale et les conseillers pédagogiques.

Afin de faire bénéficier du dispositif leurs agents les IEN et les conseillers techniques santé sociaux doivent compléter la <u>liste des agents éligibles</u> pour une année scolaire (cf annexe 1 cijointe) et la retourner à la Division des affaires générales et financières de la direction des services départementaux de l'éducation nationale des Bouches du Rhône.

Chaque agent éligible doit compléter à son tour, pour chaque année scolaire, <u>une attestation</u> <u>de non perception</u> de prise en charge des frais de transports domicile-travail et de l'ISSR doit être complétée et renvoyée à la Division des affaires générales et financières (cf annexe 2).

Aucune validation des ordres de missions et des états de frais ne pourra intervenir sans le retour des deux annexes complétées (1 et 2) à la direction des services de l'éducation nationale des Bouches du Rhône.

Les états de frais devront être mis à la validation selon le calendrier ci-après :

- Frais de Décembre année n-1 (40 euros) : validation fin janvier de l'année n
- Frais de Janvier à mars année n (soit 120 euros) : validation fin mars-début avril de l'année n
- Frais de Avril à Juin année n (soit 120 euros) : validation avant le 7 juillet de l'année n
- Frais de Septembre à Novembre année n (soit 120 euros) : validation avant le 5 novembre de l'année n :

En cas de difficultés, vous pouvez joindre les gestionnaires de l'application DT Ulysse par mail à l'adresse <u>ce.safin2@ac-aix-marseille.fr</u>.

Ou lors de permanences téléphoniques le lundi et mardi matin :Laurence LIEUTIERTél 04 91 99 68 24Isabelle BIAGITél 04 91 99 68 25Virginie FERRATél 04 91 99 67 95Sandrine RIVIERETél 04 91 99 67 21

# Rappel :

L'application de saisie des demandes de paiements des frais de déplacements s'effectue en plusieurs étapes qui seront détaillées par la suite:

- 1) Vérification de la fiche profil qui comporte toutes les informations personnelles
- Saisie d'un ordre de mission permanent (OMP) à effectuer une fois par an en début <u>d'année civile</u> pour la période du 1<sup>er</sup> janvier au 31 décembre (correspond à une autorisation de se déplacer)

щ

Renvoyer à la DAGFIN l'OMP imprimé et signé par courrier accompagné de l'annexe 2 l'attestation de non perception en original

- 3) **Saisie des ordres de mission ponctuel** (OM) qui comportent l'ensemble des déplacements qui feront l'objet d'une demande de paiement.
- 4) Saisie des états de frais (EF) pour la mise en paiement.

Après chaque étape de saisie des OMP, OM et EF il est nécessaire de demander une validation hiérarchique (Division des affaires générales et financières).

Signification des icônes :

**Bloquant** (champ obligatoire ou erroné)

<sup>A</sup> Signalé mais non bloquant

### <u>Sommaire</u>

| I/   | Se connecter                             | Page 3  |
|------|------------------------------------------|---------|
| II/  | Vérifier et/ou compléter sa fiche profil | Page 5  |
| III/ | Créer son ordre de mission permanent     | Page 7  |
| IV/  | Créer son ordre de mission ponctuel      | Page 10 |
| V/   | Créer son état de frais                  | Page 13 |
| Anne | exe 1 – Liste des agents éligibles       | Page 15 |
| Anne | exe 2 – Attestation de non perception    | Page 16 |

# I / Se connecter :

Vous pouvez accéder à l'application DT Ulysse en tapant dans la barre de votre navigateur internet l'adresse suivante :

### https://appli.ac-aix-marseille.fr

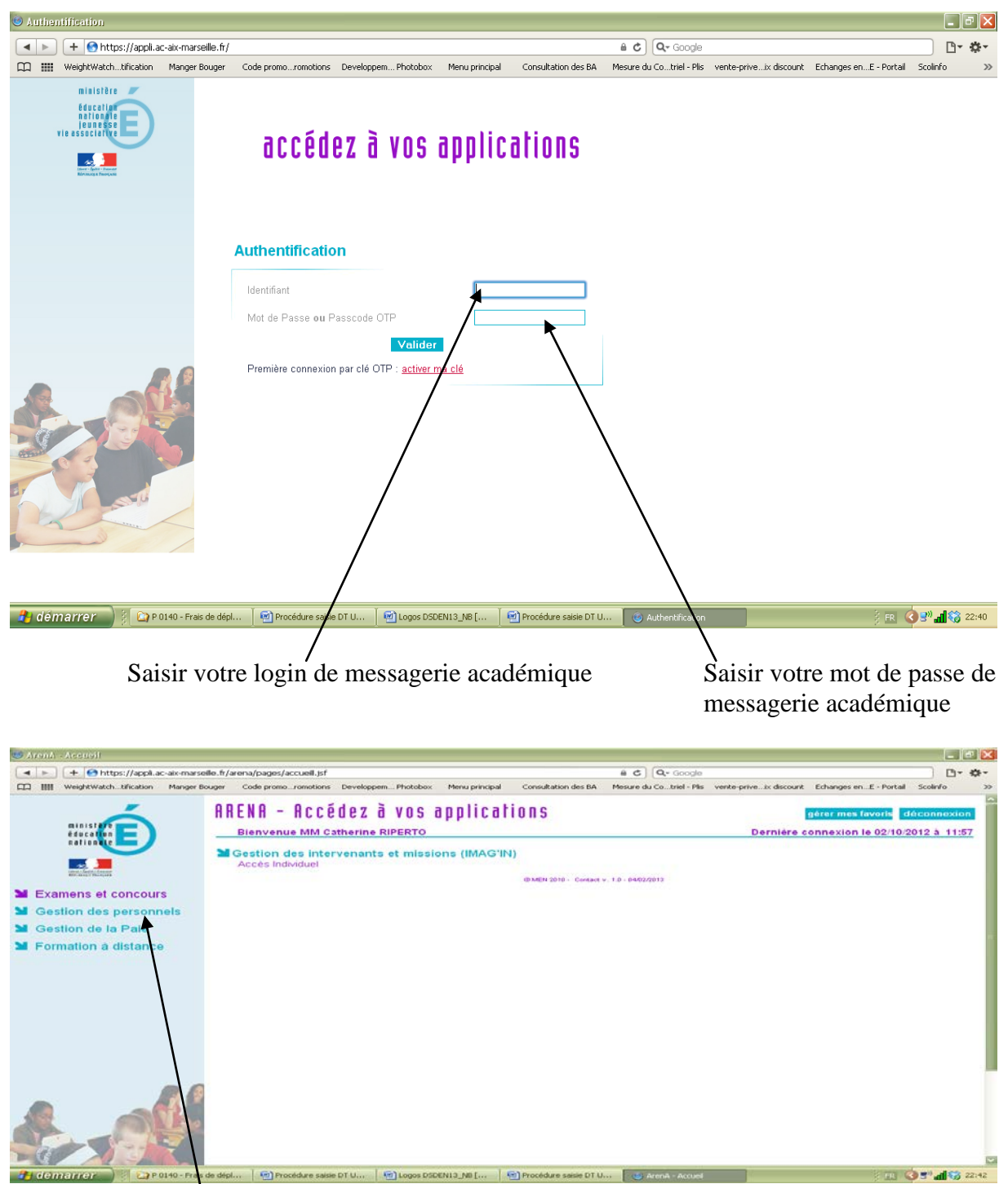

Cliquer sur Gestion des personnels

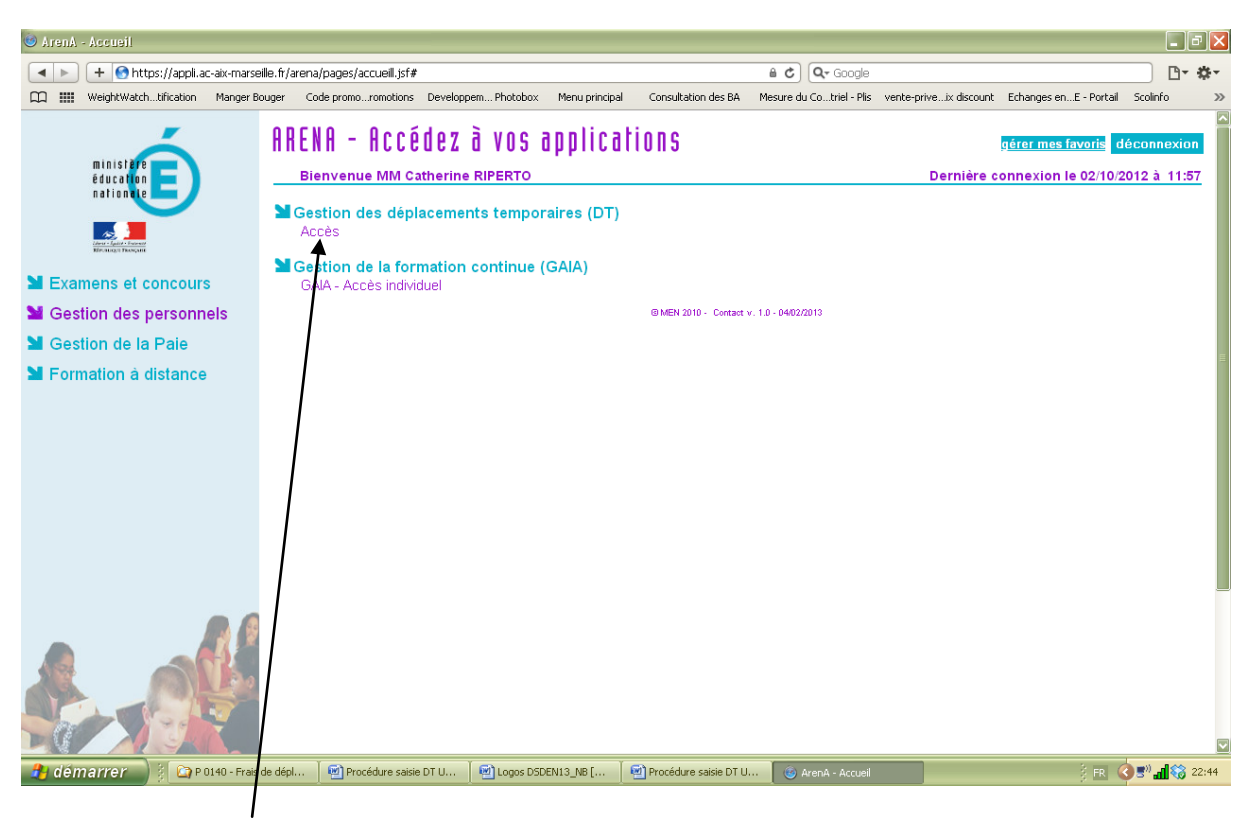

Cliquer sur Accès dans Gestion des déplacements temporaires (DT)

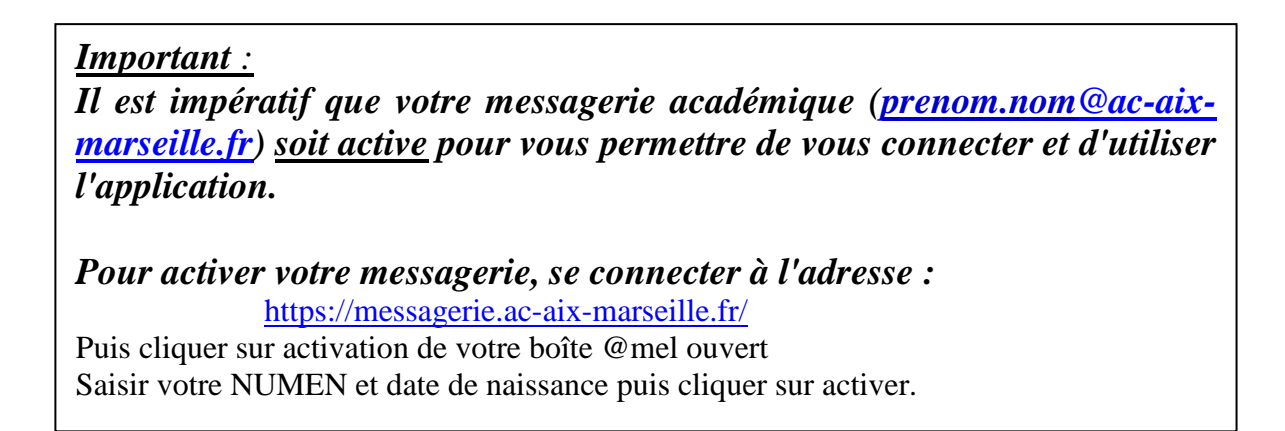

En cas de difficulté persistante pour vous connecter à l'application DT Ulysse, vous devez faire une PAC sur la plateforme d'assistance informatique afin de soumettre votre problème aux responsables informatiques.

## II / Vérifier et/ou compléter sa fiche profil

Si vous ne vous êtes jamais connecté il faut compléter votre fiche profil, aller dans

| Menu 🖸                   | Fiche profil 🖸 Aide 🖬 Nº Doc                   |               |
|--------------------------|------------------------------------------------|---------------|
| (9576                    | 32887359895) 🔍                                 |               |
| Infos générales Coor     | lonnées Préférences voyageur Voitures Infos Ba | anque Divers  |
| Modifier le mot de passe |                                                |               |
| Société                  |                                                |               |
| Civilité                 |                                                |               |
| Nom                      |                                                |               |
| Prénom                   |                                                |               |
| Identifiant              | 957682887359895                                |               |
| Nº tiers CHORUS          | 180000020                                      |               |
| Code structure           | 0139999Y (INSPECTION ACADEMIQU                 |               |
| Catégorie d'utilisateur  | STD (STANDARD)                                 |               |
| Valideur EF par défaut   |                                                |               |
| Valideur OM par défaut   |                                                |               |
| Enveloppe budgétaire     |                                                | er IACMISS013 |
| Centre de coûts CHORUS   |                                                |               |
| Axe Analytique 1         | Q                                              |               |
| Catégorie d'Agent        |                                                |               |
| Domaine fonctionnel      | 0214-06-04 (0214 RECRUTEMENT D                 |               |
| Agence de voyage         |                                                | eioner        |
| Date de naissance        |                                                |               |
| Permis de conduire Nº    |                                                |               |
| Edité le                 | à                                              |               |
| Contournement SSO/LDAP   |                                                |               |
| Devise de règlement      | EUR (EURO)                                     |               |
| Dernière modification    | 18/11/2010 00:02 Interface IND -<br>208462341  |               |

Vérifier ou renseigner si nécessaire les champs suivants en cliquant sur les loupes :

- Sélectionner un valideur EF par défaut : Personnels de santé sociaux : Virginie FERRA Personnels des circonscriptions : Laurence LIEUTIER
- 2) Sélectionner un valideur OM par défaut : votre supérieur hiérarchique
- 3) Sélectionner l'enveloppe budgétaire appropriée : 0230-IA13-INFIRMIERS 0230-IA13-MEDECINS 0230-IA13-A-SOCIALES 0140-IA13-INSPECTEURS 0140-IA13-CONSEILLERS-PEDAGOGIQUES
- 4) Sélectionner le centre de coûts CHORUS : IACMISS013

#### Puis sélectionner l'onglet Coordonnées

|                            |                 | ONGL          | ET: C       | oordonn           | ées          |          |         |              |
|----------------------------|-----------------|---------------|-------------|-------------------|--------------|----------|---------|--------------|
| Infos générales Coo        | ordonnées       | Préférences v | oyageur     | Voitures          | Infos Banque | Divers   |         |              |
| Y Passeport personnel      |                 |               |             |                   |              |          |         | ·            |
| PASSEPORT PERSONNEL - EFFA | CER             |               | PASSEPORT A | DMINISTRATIF -    | EFFACER      |          |         |              |
| Passeport personnel        |                 |               | Passepor    | t administratif   |              |          |         |              |
| Pays d'émission            |                 | Q             | Pa          | ays d'émission    |              | Q        |         |              |
| Ville d'émission           |                 |               | V           | ille d'émission [ |              |          |         |              |
| Date d'émission            |                 |               | Da          | ate d'émission [  |              |          |         |              |
| Date d'expiration          |                 |               | Dat         | e d'expiration [  |              |          |         |              |
| Coordonnées                |                 |               |             |                   |              |          |         |              |
| Nº de bureau               |                 |               |             |                   |              |          |         |              |
| Téléphone                  |                 |               |             |                   |              |          |         |              |
| Fax                        |                 |               |             |                   |              |          |         |              |
| Téléphone mobile           |                 |               |             |                   |              |          |         | =            |
| E-mail                     | a               | ac-aix-marse  |             |                   |              |          |         |              |
| E-mail 2                   |                 |               |             |                   |              |          |         |              |
| E-mail 3                   |                 |               |             |                   |              |          |         |              |
| Résidence administrative   | INSPECTION ACAE | EMIQUE DES    | BOUC        |                   |              |          |         |              |
| Complément d'adresse       | 28 BOULEVARD CH | ARLES NEDEL   | EC          |                   |              |          |         |              |
| Code postal                | 13231           |               |             |                   |              |          |         |              |
| Ville                      | MARSEILLE CEDEX | 1             |             |                   |              |          |         |              |
| Résidence familiale        |                 |               |             |                   |              |          |         |              |
| Complément d'adresse       |                 |               |             |                   |              |          |         |              |
| Code postal                |                 |               |             |                   |              |          |         |              |
| Ville                      |                 |               |             |                   |              |          |         |              |
| CONTACT D'URGENCE          |                 |               |             |                   |              |          |         |              |
| Commentaire                |                 |               |             |                   |              |          |         | -            |
| Enregistrer                |                 |               |             |                   |              |          |         |              |
| Cliquer sur enreg          | gistrer         |               |             |                   |              |          |         |              |
| _                          | -               |               | Indique     | r si vous l       | le souhaite  | z une de | euxième | adresse mail |

Renseigner vos coordonnées téléphoniques pour vous joindre en cas de difficultés.

Dans le cas où vous devez vous déplacer hors Marseille et que vous recevez une dotation à ce titre, vous devez renseigner l'onglet ''voitures''

| ,                   |                    | 8 8                  | Créer votre véhicule                                 |
|---------------------|--------------------|----------------------|------------------------------------------------------|
| 4                   | (957682887359895   | ) 🝳                  |                                                      |
| Infos générales     | Coordonnées        | Préférences voyageur | Voitures Infos Banque Divers                         |
| 😽 Voitures personne | elles              |                      | + Créer                                              |
| Nº d'immat          | riculati Marque    | Modèle               | C.V. Date de fin                                     |
| SNCF                | SNCF               | SNCF                 | 1000                                                 |
| 🖗 Voitures p        | personnelles       |                      |                                                      |
| N°                  | d'immatriculation  | •                    | Date de fin d'utilisation                            |
|                     | Marque             |                      |                                                      |
|                     | Modèle             |                      |                                                      |
| Puiss               | Rance fiscale (CV) |                      |                                                      |
| Assurance           | PERSONNELLE        | 9                    |                                                      |
|                     | Assureur           |                      |                                                      |
|                     | N° de police       |                      |                                                      |
| D                   | ate début Police   |                      |                                                      |
|                     | Date fin Police    |                      |                                                      |
|                     |                    |                      | Confirmer X Annuler                                  |
|                     |                    |                      |                                                      |
| Enregistrer         |                    |                      |                                                      |
| Cliquer sur         | Rense              | igner tous les cha   | mps de la fenêtre sauf la date de fin d'utilisation. |

# III / Créer son Ordre de Mission Permanent

|                                                                                                    |                                                                                                    |                                   |                                                   |                                          |          | Clic            | juer su                          | r "créer"                                |
|----------------------------------------------------------------------------------------------------|----------------------------------------------------------------------------------------------------|-----------------------------------|---------------------------------------------------|------------------------------------------|----------|-----------------|----------------------------------|------------------------------------------|
|                                                                                                    |                                                                                                    |                                   |                                                   |                                          |          |                 |                                  |                                          |
| Ulysse - Menu général - Windows                                                                                                    | Internet Explor                                                                                                    | er                                |                                                   |                                          |          |                 |                                  | LE                                       |
| C+ https://www.ulyssetrave                                                                                                    | .com/app/Ulysse;js                                                                                                    | essionid=386F31F812D3             | 1805CA9FD304338AAF15.node024                      | Menu_A(řals 🔽 🔒                          | -• ×     | Google          |                                  | ٩                                        |
| ens 🔊 Hotmail 👔 Personnaliser les lien                                                                                                    | ; 🙋 Plan départe                                                                                                    | mental de Formation 🧯             | 🖞 Windows 🛛 🙋 Windows Media                       |                                          |          |                 |                                  |                                          |
| 🔅 Ulysse - Menu général                                                                                                    |                                                                                                    |                                   |                                                   |                                          | <u>a</u> |                 | 🖶 👻 🗗 Pag                        | e + 🔇 Outils +                           |
| K 🔺 Menu 🛛                                                                                                    | Menu gén                                                                                                    | éral                              | Aide 🖾 Nº Doc                                     | 60                                       |          |                 | 0                                |                                          |
|                                                                                                    |                                                                                                    | M.E.N. : Académie                 | d'Aix-Marseille                                   |                                          |          |                 | +                                | klavaurgen Pinerija                      |
| Messages                                                                                                    | 📦 Ordres de                                                                                                    | e Mission en cours                | de traitement                                     |                                          | Q, Séle  | ectionner       | + Créer                          | ຝ Reporting                              |
| 🕨 justificatifs repas                                                                                                    | Nº                                                                                                    | Date Début                        | Objet                                             |                                          |          |                 | Montant                          | Niveau                                   |
| es repas pris à titre onéreux<br>ans un restaurant privé<br>evront dorénavant faire<br>objet d'un justificatif<br>ttestant la réalité de la                                                                                                    |                                                                                                    |                                   | Aucune donné                                      | e n'est disponible                       |          |                 |                                  |                                          |
| Is repas pris à titre onéreux<br>ans un restaurant privé<br>evront dorénavant faire<br>objet d'un justificatif<br>ttestant la réalité de la<br>épense (cf B.A nº534 du 4<br>illet 2011). Pensez à les<br>onserver l<br>conserver l<br>cargonomie de l'application                                                                                                    |                                                                                                    |                                   | Aucune donné                                      | e n'est disponible                       |          | A               | ucune donn                       | ée à afficher                            |
| es repas pris à titre onéreux<br>lans un restaurant privé<br>evront dorénavant faire<br>objet d'un justificatif<br>ttestant la réalité de la<br>lépense (cf B.A n°534 du 4<br>illet 2011). Pensez à les<br>onserver l<br>¢ ergonomie de l'application<br>lergonomie de l'application<br>st en cours de reforte et<br>ontinuera d'évoluer par                                                                          | 🗞 Etats de f                                                                                                    | rais en cours de tr               | Aucune donné                                      | e n'est disponible                       | Q. Sélé  | At              | ucune donn<br>+ Créer            | ée à afficher                            |
| es repas pris à titre onéreux<br>lans un restaurant privé<br>evront dorénavant faire<br>objet d'un justificatif<br>ttestant la réalité de la<br>lépense (cf B.A n°534 du 4<br>uillet 2011), Pensez à les<br>onserver l<br>cergonomie de l'application<br>l'ergonomie de l'application<br>s en cours de refonte et<br>ontinuers d'évoluer par<br>lodules au cours des<br>rochains mois. De ce fait, les                | Sa Etats de f                                                                                                    | vais en cours de tr<br>Date Début | Aucune donné<br>aitement<br>Objet                 | e n'est disponible                       | Q Sélé   | At              | ucune donn<br>+ Créer<br>Montant | ée à afficher<br>el Reporting<br>Niveau  |
| s repas pris à titre ondreux<br>ans un restaurant privé<br>evront dorénavant faire<br>objet d'un justificatif<br>testant la réalité de la<br>pense (cf B.A. n°534 du 4<br>illet 2011). Pensez à les<br>inserver l<br>tergonomie de l'application<br>ergonomie de l'application<br>st en cours de reforte et<br>intinuera d'évoluer par<br>odules au cours des<br>rochains mois. De ce fait, les<br>trans actuels ne   | The Etats de f                                                                                                    | rais en cours de tr<br>Date Début | Aucune donné altement Objet Aucune donné          | e n'est disponible<br>e n'est disponible | Q, Séle  | A:<br>ectionner | ucune donn<br>+ Créer<br>Montant | ée à afficher<br>dl Reporting<br>Niveau  |
| s repas pris à titre ondreux<br>ans un restaurant privé<br>evront dorénavant faire<br>objet d'un justificatif<br>téstant la réalité de la<br>épense (cf B.A. n°534 du 4<br>allet 2011). Pensez à les<br>onserver l<br>tergonomie de l'application<br>ergonomie de l'application<br>st en cours de reforte et<br>ontinuera d'évoluer par<br>iodules au cours des<br>rochains mois. De ce fait, les<br>crans actuels ne | Setats de f                                                                                                    | rais en cours de tr<br>Date Début | Aucune donné<br>aitement<br>Objet<br>Aucune donné | e n'est disponible                       | Q Séle   | A:<br>ectionner | ucune donn<br>+ Créer<br>Montant | ée à afficher<br>all Reporting<br>Niveau |
| es repas pris à titre onéreux<br>ans un restaurant privé<br>evront dorénavant faire<br>objet d'un justificatif<br>ttestant la réalité de la<br>épense (cf B.A n°534 du 4<br>illet 2011). Pensez à les<br>onserver 1<br>ergonomie de l'application<br>ergonomie de l'application<br>st en cours de réforte et<br>ontinuera d'évoluer par<br>lodules au cours des<br>rochains mois. De ce fait, les<br>crans actuels ne | The second second secon | vais en cours de tr<br>Date Début | Aucune donné<br>aitement<br>Objet<br>Aucune donné | e n'est disponible                       | Q Sélé   | At<br>ectionner | ucune donn<br>+ Créer<br>Montant | ée à afficher<br>al Reporting<br>Niveau  |

# Sélectionner : création classique d'un ordre de mission

| Ulysse - Menu général - Window                                                                                                    | s Internet Explorer                                                                              |                      |                                                          | LE                          |
|----------------------------------------------------------------------------------------------------|--------------------------------------------------------------------------------------------------|----------------------|----------------------------------------------------------|-----------------------------|
| 🔊 🗣 🕻 https://www.ulyssetra                                                                                                    | el.com/app/Ulysse;jsessionid=386F31F812D31805CA9FD3D4338AAF15.node82#Menu_A(Yalo 😒 🔒             | 😽 🗙 Google           |                                                          | _ P                         |
| is 👩 Hotmail 👔 Personnaliser les li                                                                                                    | ns 👩 Plan département de Formation 👔 Windows 👩 Windows Media                                     |                      |                                                          |                             |
| 🕸 🕞 Ulysse - Menu général                                                                                                    |                                                                                                  |                      | 🖶 * 🔂 Page + 🔇                                           | Outils                      |
| réation d'un nouvel OM -                                                                                                    |                                                                                                  |                      |                                                          | E                           |
| PRESTATION PRINCIPALE -                                                                                                    | ✓                                                                                                |                      |                                                          |                             |
| ° 🧩                                                                                                    | Création classique d'un Ordre de Mission                                                         |                      |                                                          |                             |
| 945.                                                                                                    |                                                                                                  |                      |                                                          |                             |
|                                                                                                    |                                                                                                  |                      |                                                          |                             |
|                                                                                                    |                                                                                                  |                      | M App                                                    |                             |
| pense (cf B.A.n°534 du 4<br>llet 2011). Pensez à les<br>nserver l                                                                                                    |                                                                                                  |                      |                                                          | nuler                       |
| cestant la realice de la<br>ipense (cf B.A n°534 du 4<br>illet 2011). Pensez à les<br>nserver l<br>regonomie de l'application<br>regonomie de l'application<br>t en cours de refonte et<br>officiere de l'application                                                                            | B. Etste de fasie en coure de traitement                                                         | A                    | ucune donnée à a                                         | afficher                    |
| testant la realice de la<br>ipense (cf B.A.n°534 du 4<br>illet 2011). Pensez à les<br>inserver l<br>regonomie de l'application<br>argonomie de l'application<br>t en cours de refonte et<br>ntinuera d'évoluer par<br>solules au cours des<br>ochaine meis. De ce fait les                       | Etats de frais en cours de traitement  N° Date Début Objet                                       | A<br>Q Sélectionner  | ucune donnée à a<br>+ Créer di Rep<br>Montant Niv        | afficher<br>porting         |
| cestant la realice de la<br>pense (cf B-A n°534 du 4<br>llet 2011). Pensez à les<br>nserver l<br>regonomie de l'application<br>t en cours de refonte et<br>ntinuera d'évoluer par<br>adules au cours des<br>pohains mois. De ce fait, les<br>rans actuels ne                                     |                                                                                                  | A<br>Q Sélectionner  | ucune donnée à a<br>+ Créer de Rep<br>Montant Niv        | afficher<br>porting<br>veau |
| restant la realice de la<br>pense (cf B.A nº534 du 4<br>llet 2011), Pensez à les<br>inserver l<br>ergonomie de l'application<br>irgonomie de l'application<br>t en cours de refonte et<br>ntinuera d'évoluer par<br>oblais au cours des<br>pohains mois. De ce fait, les<br>rans actuels ne      |                                                                                                  | A<br>Q, Sélectionner | ucune donnée à a<br>+ Créer <b>di</b> Rep<br>Montant Niv | afficher<br>porting<br>veau |
| estante la reance de la<br>pense (cf B.A n°534 du 4<br>let 2011). Pensez à les<br>nserver l<br>ergonomie de l'application<br>rgonomie de l'application<br>t en cours de refonte et<br>ntinuera d'évoluer par<br>idules au cours des<br>obhains mois. De ce fait, les<br>rans actuels ne          |                                                                                                  | A<br>Q Sélectionner  | ucune donnée à a<br>+ Créer <b>di</b> Rep<br>Montant Niv | afficher<br>porting<br>veau |
| estaint la realice de la<br>pense (cf B.A. nº534 du 4<br>liet 2011), Pensez à les<br>nserver l<br>ergonomie de l'application<br>t en cours de refonte et<br>ntinuera d'évoluer par<br>odules au cours des<br>ochains mois. De ce fait, les<br>rans actuels ne                                    |                                                                                                  | A<br>Q Sélectionner  | ucune donnée à a<br>+ Créer de Rep<br>Montant Niv        | affiche<br>porting<br>veau  |
| testant la realice de la<br>ipense (cf B.A n°534 du 4<br>illet 2011). Pensez à les<br>inserver l<br>cergonomie de l'application<br>ergonomie de l'application<br>t en cours de refonte et<br>ntinuera d'évoluer par<br>odules au cours des<br>ochains mois. De ce fait, les<br>rans actuels ne   | Etats de frais en cours de traitement     N° Date Début Objet     Aucune donnée n'est disponible | A<br>Q Sélectionner  | ucune donnée à a<br>+ Créer de Rep<br>Montant Niv        | afficher<br>porting<br>veau |
| testant la realice de la<br>ipense (cf B.A n°534 du 4<br>illet 2011), Pensez à les<br>inserver l<br>; ergonomie de l'application<br>ergonomie de l'application<br>it en cours de refonte et<br>ntinuera d'évoluer par<br>odules au cours des<br>ochains mois. De ce fait, les<br>rans actuels ne |                                                                                                  | A<br>Q, Sélectionner | ucune donnée à a<br>+ Créer <b>di</b> Rep<br>Montant Niv | afficher<br>porting<br>veau |

#### Puis sélectionner OM permanent

| C+ https:///www.ukyssopravel.com/app/Uk                                                    | ysse_(sessionid=386F31F812D31805CA9FC804338AAF15.n       | adell2#Menu_Alfab 💌 🔒 🕂 🔀 Google 🛛                                  |
|--------------------------------------------------------------------------------------------|----------------------------------------------------------|---------------------------------------------------------------------|
| ni 😰 Hotmail 😰 Personnaliser les liens 😰 Plan e                                            | départemental de Ponnation 👔 Windows 🗿 Windows I         | Media                                                               |
| 🖉 🕞 Ulysse - Menu al véral                                                                 |                                                          |                                                                     |
| réation d'un nouve OH -                                                                    |                                                          | 8                                                                   |
|                                                                                            | Création classique d'un Ordre de Mission                 | n                                                                   |
| CRÉATION D'UN NOUVEL ORDRE DE MISSI<br>© Dogment vierge                                    | EON                                                      |                                                                     |
| C OM Permanent                                                                             |                                                          |                                                                     |
| 🗇 Initialisation à partir d'un ordre de mis                                                | ision                                                    |                                                                     |
|                                                                                            |                                                          |                                                                     |
| 🗇 Initialisation d'un OM Ponctuel à partir                                                 | d'un OM Permanent                                        | 4                                                                   |
| O Initialisation d'un OM Ponctuel à partir                                                 | d'un OM Permanent                                        |                                                                     |
| O Initialisation d'un OM Ponctuel à parte                                                  | d'un OM Permanent                                        | annuler                                                             |
| Initialisation d'un OM Ponctuel à parte                                                    | d'un OM Permanent                                        | Annuler<br>Montant Niveau                                           |
| C Initialisation d'un OM Ponctuel à parte<br>c<br>rochains mois. De ce fait, les           | d'un OM Permanent                                        | Annuler<br>Montant Niveau<br>Jonnée n'est disponible                |
| Initialisation d'un OM Ponctuel à parte  rothans mois. De ce fait, les  rothans actuels ne | d'un OM Permanent<br>N°   Date Debut   Objet<br>Auture d | Annuler<br>K Annuler<br>Montant   Niveau<br>Jonnée n'est disponible |
| C Initialisation d'un OM Penctuel à parte                                                  | d'un OM Permanent                                        | Montant   Niveau<br>Ionnée n'est disponible                         |
| C Initialisation d'un OM Penctuel à parte                                                  | d'un OM Permanent                                        | Annuler<br>Montant Niveau<br>Jonnée n'est disponèle                 |
| Initialisation d'un OM Ponctuel à parte  rothans mois. De ce fait, les orans actuels ne    | d'un CM Permanent                                        | Montant Neveau<br>Ionnée n'est disponible                           |

Complétez les champs ci-dessous. Leurs saisies est obligatoire, les panneaux "stop" doivent disparaître".

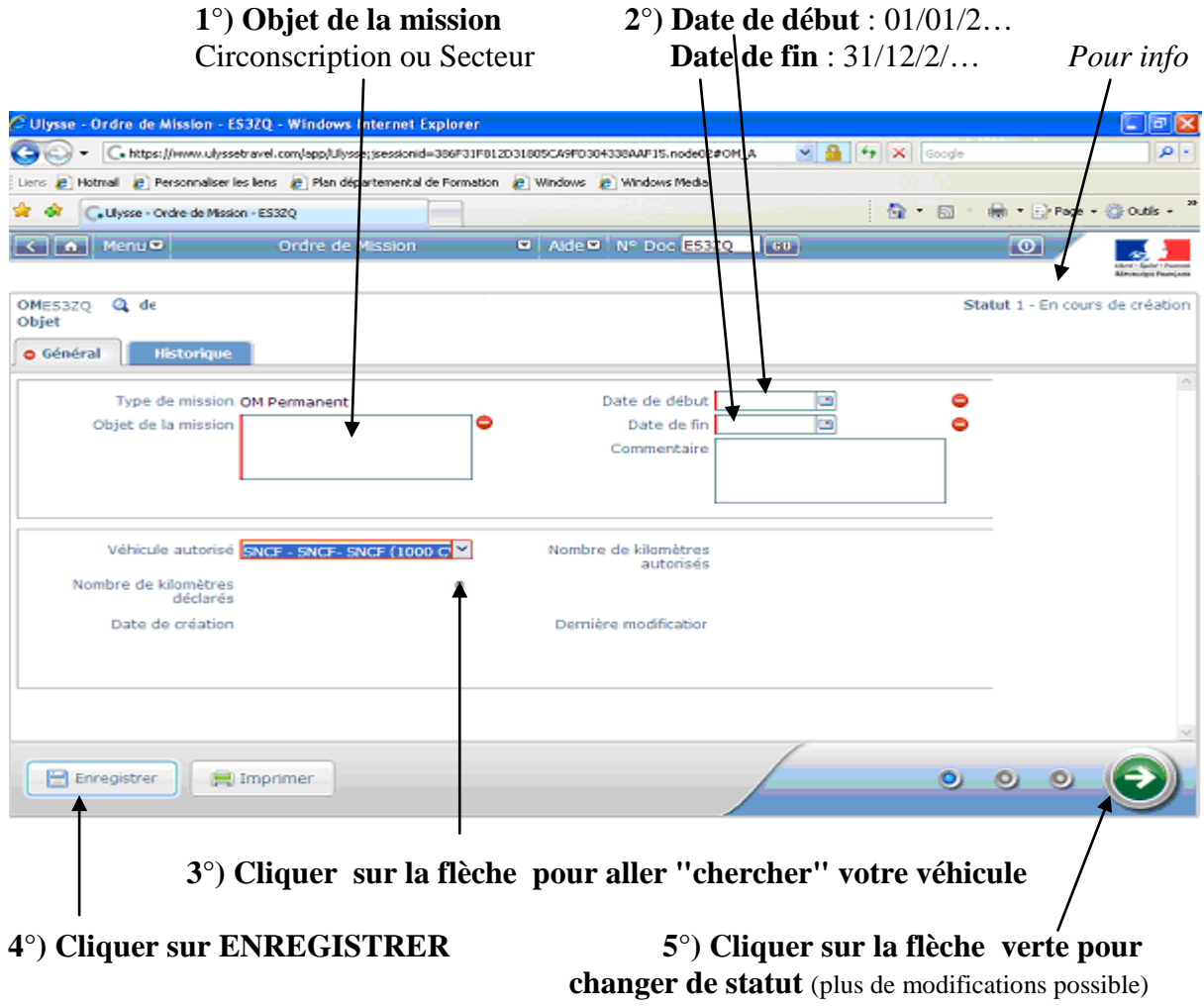

| - Ulysse - Urare de Mission       | - ETAQ7 - Windows Internet Explorer                                                                              |                                                                                                    |                           |                    |
|-----------------------------------|----------------------------------------------------------------------------------------------------|----------------------------------------------------------------------------------------------------|---------------------------|--------------------|
| Ghttps://www.uk                   | vssetzevet.com/app/Ulysse#OM_4/ET+Q7                                                                             | 2                                                                                                    | Googe                     | P -                |
| Liene 🗿 Hotmail 🗿 Personnals      | er iss iene 🛛 👔 Plan départemental de Pormation 👔 Win                                                            | dovis 👩 Windovis Media                                                                                                  |                           |                    |
| 🛊 🐼 🕞 Ulysse - Ordre de M         | Ission - ET+Q7                                                                                                   |                                                                                                    | 🙆 • 🚳 • 🚇 • 🕞             | Nage - 🙄 Oubls - 🎽 |
| K Menu                            | Ordre de Mission 🔎 A                                                                                             | vde 🔍 N° Doc ET407 🛛 📧                                                                                                  | 0                         |                    |
| DMETAQ7 <b>Q</b> de<br>Objet SPFE | 55                                                                                                    |                                                                                                    | Statut 19 - En            | cours de création  |
| 🔥 Général 🛛 Historiq              | and the second second second second second second second second second second second second second second second |                                                                                                    |                           |                    |
| LE DOCUMENT Statut du             | document Nº ET4Q7                                                                                                |                                                                                                    | ×                         | 1 20               |
| TV V<br>Objet                     | Commentaire<br>Commentaire<br>Destinataire<br>& L'aprese E-MAIL DE BI<br>IL L'EXT PAR COSSIELE CE                | attente de validation hiérarchique<br>IR FAZIA<br>ELKHIR FAZIA N'EST RAS REISEIGNES<br>LICHINGTER UN S-MAL POUR LE PRÉM | i Q                       |                    |
| Véh                               |                                                                                                    | Confirmer le changem                                                                                                    | ent de statut 🛛 🗶 Annuler |                    |
| Nombre déclar                     | 35                                                                                                    | <b>A</b>                                                                                                    |                           |                    |
| Date de créati                    |                                                                                                    | Demière modification ·                                                                                                  | 20<br>20                  |                    |
| Erregistrer                       | E Imprimer                                                                                                    |                                                                                                    | 000                       |                    |

Renseigner obligatoirement le destinataire pour confirmer le changement de statut.

NB : Pour les gestionnaires de la DAGFIN, l'envoi d'un e-mail pour la validation n'est pas souhaitable au vu de nombre de mails reçus. Cela ne permet aucunement un traitement plus rapide. D'autres moyens sont à notre disposition pour lister les OM en attente de validation.

L'OM permanent est transmis à la validation hiérarchique.

Surveillez l'état de votre OM permanent les jours suivants. Dès qu'est intervenue la validation gestionnaire, vous devez l'imprimer le dater, le signer et le renvoyer à la Division des affaires générales et financières de la direction des services de l'éducation nationale des Bouches du Rhône.

# <u>IV -CREATION DES OM PONCTUELS – Saisie des frais</u> <u>de déplacements</u>

Les ordres de mission ponctuels sont la première étape pour le paiement des frais de déplacements. Il est recommandé de créer les ordres de missions ponctuels préalablement aux déplacements.

Création classique d'un ordre de mission (même procédure que lors de la création de l'OM permanent (paragraphe III)

Sélectionner Initialisation d'un OM ponctuel à partir d'un OM permanent

| CUlysse - Menu général - Windows I        | nternet Explorer                                                                             |                         |
|-------------------------------------------|----------------------------------------------------------------------------------------------|-------------------------|
| 🚱 🕤 🔹 🕞 https://www.ukyssetravel.         | com/app/Ulysse;jsessionid=386F31F812D31805CA9yC3D4338A4F15.node82#Menu_A(fale 🗹 🔒 💓 🗙 Google | ٩                       |
| Liens 👩 Hotmail 👩 Personnaliser les liens | a Plan départemental de Formation a Windows Media                                            |                         |
| 🛊 🕸 🕻 Uysse - Menu général                |                                                                                              | 👘 🔹 🔂 Page 📼 🔇 Outils 📼 |
| Création d'un nouvel OM -                 |                                                                                              | X                       |
| PRESTATION PRINCIPALE                     |                                                                                              | ^                       |
| ° ₫ °                                     | Création classique d'un Ordre de Mission                                                     |                         |
| CRÉATION D'UN NOUVEL ORDRE                | DE MISSION                                                                                   |                         |
| Document vierge                           |                                                                                              |                         |
| OM Permanent                              |                                                                                              |                         |
| Initialisation à partir d'un ord          | re de mission                                                                                |                         |
| O Initialisation d'un OM Ponctue          | a partir d'un OM Permanent                                                                   | ~                       |
| <                                         | <u>u</u>                                                                                     | >                       |
|                                           |                                                                                              | 🗙 Annuler               |
| prochains mois. De ce fait, les 🖕         | Nº Date Début Objet                                                                          | Montant Niveau          |
| ecrans actueis ne 🛄                       | Aucune donnée n'est disponible                                                               |                         |
|                                           |                                                                                              |                         |
|                                           |                                                                                              |                         |
|                                           |                                                                                              |                         |
|                                           |                                                                                              |                         |
|                                           | Ar                                                                                           | ucune donnée à afficher |
|                                           |                                                                                              |                         |
|                                           |                                                                                              |                         |
|                                           |                                                                                              |                         |
|                                           |                                                                                              |                         |

Le N° de l'OM permanent apparaît cliquez sur celui de l'année en cours (ex DQ2XM pour l'année 2011) pour accéder à l'OM ponctuel que vous avez à renseigner, l'application génère un nouveau n° pour l'OM ponctuel.

| C Ulyss | se - Menu général - Windows I         | internet Explorer                      |                             |              |                  |                         |
|---------|---------------------------------------|----------------------------------------|-----------------------------|--------------|------------------|-------------------------|
| Ge      | C https://www.ulyssetravel.           | com/app/Ulysse;(sessionid=DFEDAEE1B314 | E2802F5F2909D3887C7F.node01 | L#Menu_A 🛛 🔽 | 🔒 😽 🗙 Google     | م (                     |
| Liens 🧃 | 🕴 Hotmail 🛛 🔊 Personnaliser les liens | 👔 Plan départemental de Formation 🧯    | 🐑 Windows 🛛 🙋 Windows Media | i            |                  |                         |
| * *     | C. Ulysse - Menu général              |                                        |                             |              | <u>G</u> • D     | 🖶 🔹 🔂 Page 📼 🌍 Outils 🔹 |
|         | 🖌 Menu 🛡                              | Menu général                           | Aide 🔍 Nº Doc               | 60           |                  | o 🗾                     |
| Créa    | tion d'un nouvel OM -                 | and a name of the state                |                             |              |                  | the field of            |
|         | RESTATION PRINCIPALE                  |                                        |                             |              |                  | ^                       |
|         | 0 🦽 0                                 | Création dassique                      | e d'un Ordre de Mission     |              |                  |                         |
|         | - T-                                  |                                        |                             |              |                  |                         |
|         | RÉATION D'UN NOUVEL ORDRE             | DE MISSION                             |                             |              |                  |                         |
| 0       | Document vierge                       |                                        |                             |              |                  |                         |
| 0       | OM Permanent                          |                                        |                             |              |                  |                         |
| 0       | Initialisation à partir d'un ord      | fre de mission                         |                             |              |                  |                         |
|         | Initialisation d'un OM Ponctu         | el à partir d'un OM Permanent          |                             |              | Du collaborateur | Q                       |
|         |                                       |                                        |                             |              | Nº de document   | OK                      |
|         | P Destination principa                | ale                                    |                             |              |                  | Date Début              |
| D       | S7RX                                  |                                        |                             |              |                  | 01/01/2010              |
| D       | Q2XM                                  |                                        |                             |              |                  | 01/01/2011              |
|         |                                       |                                        |                             |              | /                |                         |
|         |                                       |                                        |                             |              |                  |                         |
|         |                                       |                                        |                             |              |                  |                         |
|         |                                       |                                        |                             |              |                  | Décultat : 2            |
| <       |                                       |                                        |                             |              |                  | Resultat : 2 1          |

Liste des OM permanents (2010 et 2011). Cliquez sur celui de l'année civile en cours.

L'écran fait apparaître un OM ponctuel vierge.

### 1) Cliquer sur l'onglet "Général"

Les "stops" disparaîtront au fur et à mesure que les champs seront remplis. **Renseigner tous les champs fléchés.** 

|                                                                                                    |                                               |                           | Pa                                      | our info                                 |
|----------------------------------------------------------------------------------------------------|-----------------------------------------------|---------------------------|-----------------------------------------|------------------------------------------|
| Marseille                                                                                                    | Sais                                          | sir 08:00 et 1            | 7:00                                    | 5                                        |
| Ulysse - Ordre de Mission - EMFK2 - Windows Internet Explorer                                                                                   | ~                                             | ···· •                    |                                         |                                          |
| - C+ https://www.ukyssetrave_com/app/Ukysse#OM_A/EMFK2                                                                                          | >                                             | 🔒 😽 🗙 Google              |                                         | P -                                      |
| Liens 🔊 Hotmail 🔊 Personnaliser les liens 👔 Plan départemental de Formation 👩 Window                                                            | is 🙋 Windows Nedia                            | 1.12                      |                                         |                                          |
| C. Uysse - Ordre de Mission - EMPi2                                                                                                    |                                               | <u>6</u> • 🖾              | 👘 🔹 🔂 Page 🔹                            | 🔇 Outils + 🤷                             |
| C Menu 🔍 Ordre de Mission 🔍 Aid                                                                                                    | e 🔍 N° Doc EMFK2 60                           |                           | 0                                       | Nora Lageld - Passan<br>Almonican Passan |
| DMEMFK2 Q ·<br>Dbjet SPFE                                                                                                    |                                               | Statut 2 - En atte<br>Coŭ | nte de validation<br>t total de la miss | hiérarchique<br>ion 160.00 €             |
| Général Prestations Etapes Frais prévisionnels                                                                                                  | Demande d'avance                              | Indemnités kilométri      | iques Facti                             | ires 🕨 🕨                                 |
| Attention : plus de 80 % de la sous fonction budgétaire ENV_ANNUELL     Le document a été créé après la bate de début de mission (date de créat | E ONT DÉJÁ ÉTÉ CONSOMMÉS.<br>ION: 15/11/2011) |                           |                                         | î                                        |
| Destination principale MARSEILLE (FRANCE)                                                                                                    | Date de début 13/09/2011                      | 08:00                     |                                         |                                          |
| Type de mission OM en Métropole                                                                                                    | Date de fin 31/12/2011                        | 17:00                     |                                         |                                          |
| Ordre de Mission Permanent, EM73K<br>de rattachement                                                                                            | Nombre de jours 110j                          |                           |                                         |                                          |
| Objet de la minimo SPFE                                                                                                    | Commentare fortait film de<br>décembre 20     | 1 Septembre a<br>011      |                                         |                                          |
|                                                                                                    | Axe applytique 1                              | 0                         |                                         |                                          |
| Centre de joûts CHORUS IACMISSO13 (FRAIS DE DEPLO                                                                                               | Axe ministériel 1                             |                           |                                         |                                          |
| Domaine fonctionnel 0230-02 (0230 SANTÉ<br>CHORUS                                                                                               | Axe ministériel 2                             | a                         |                                         |                                          |
| Enregistrer Enregistrer                                                                                                    |                                               | •                         | 00                                      | •                                        |
| Indiquer obligatoirement                                                                                                    | Indiquer l                                    | a période co              | ncerné                                  |                                          |
| OM en métropole                                                                                                    | -                                             | _                         |                                         |                                          |

#### Ne pas oublier d'enregistrer.

Un message "sauvegarde réussie apparaît" vous êtes toujours en cours de création.

### 2) <u>Cliquer sur l'onglet "Frais prévisionnels"</u>

| OM EWRXV Q de PELLEING FR     | ANCOISE (DF5979E73 | comm                                                                                   | iun                                 | 1                 | Statut 1 -<br>Coût total | En cours de création<br>de la mission 0.00 |
|-------------------------------|--------------------|----------------------------------------------------------------------------------------|-------------------------------------|-------------------|--------------------------|--------------------------------------------|
| Général Prestation:     Créer | Etapes             | Frais prévisionnels Der                                                                | nande d'avance                      | Indemnités kilomé | triques                  | Factures                                   |
| N° Date Type                  | e de frais         | <ul> <li>Transport en com</li> <li>Navigo (NAV)</li> <li>Bateau pris en cha</li> </ul> | nun (TRF)<br>arge par l'agent (BAT) | Qtć Mo            | ntant TTC                | Montant                                    |
|                               |                    |                                                                                        |                                     |                   |                          |                                            |

Montant à hauteur de 40 euros par mois

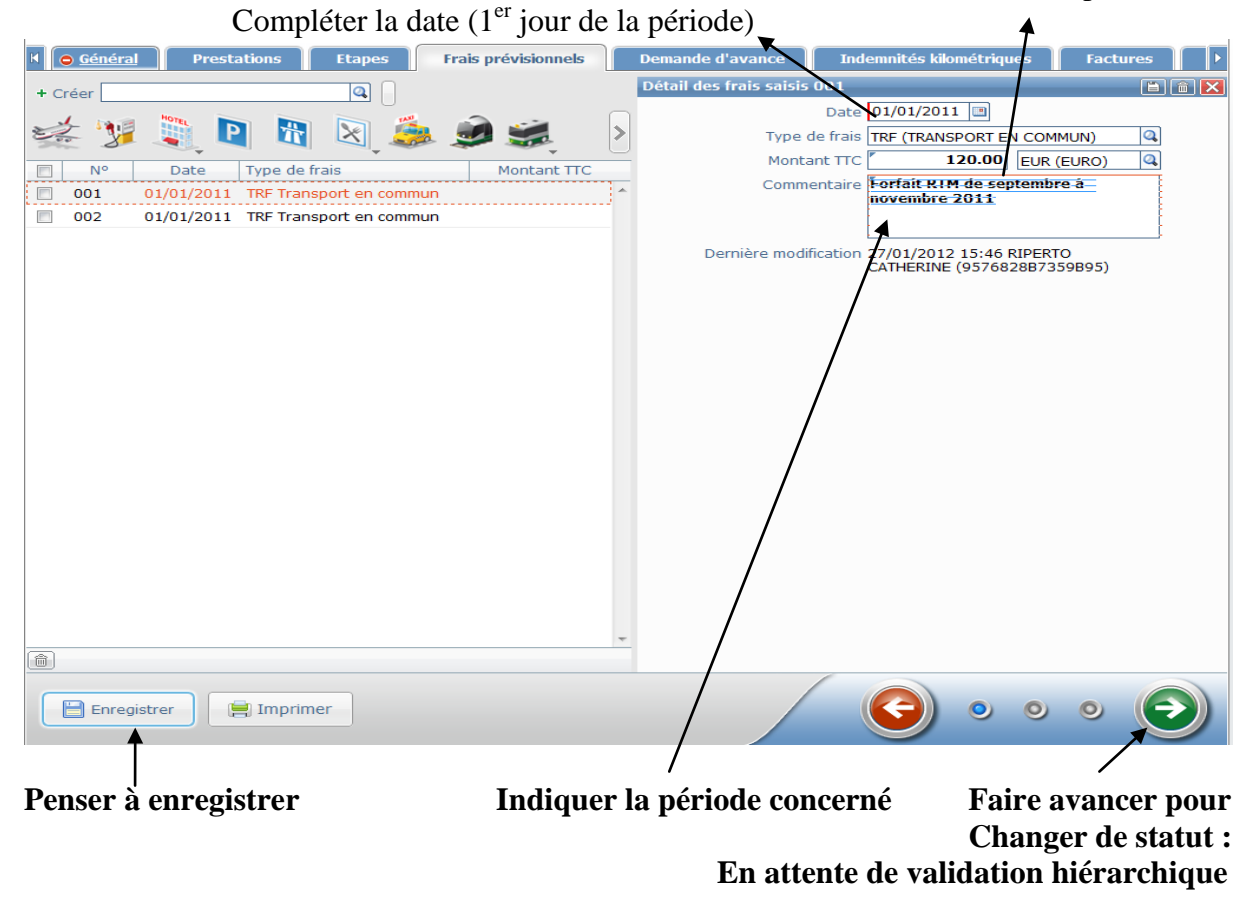

Les différents stades des OM sont visibles lors de la connexion à l'application DT Ulysse dans le menu général.

#### Précisions sur les OM refusés :

#### Les motifs de refus sont principalement :

- Pas d'autorisations pour bénéficier du dispositif : le supérieur hiérarchique n'a pas transmis la liste des bénéficiaires.
- Manque l'attestation de non perception
- Délai de saisie dépassé
- Dépassement enveloppe budgétaire (crédits épuisés)
- OM à  $0 \in (donc rien à payer)$

Dans le cas où un OM venait à être refusé par les services gestionnaires, celui-ci peut être repassé au statut "En cours de création" pour être représenter à la validation, après modification, et ne nécessite pas la ressaisie d'un nouvel OM.

# VI / SAISIE DES ETATS DE FRAIS (EF)

Afin de soulager la saisie pour les agents, le bureau des affaires financières se chargera de créer les états de frais dans le cadre uniquement du remboursement au titre des forfaits RTM.

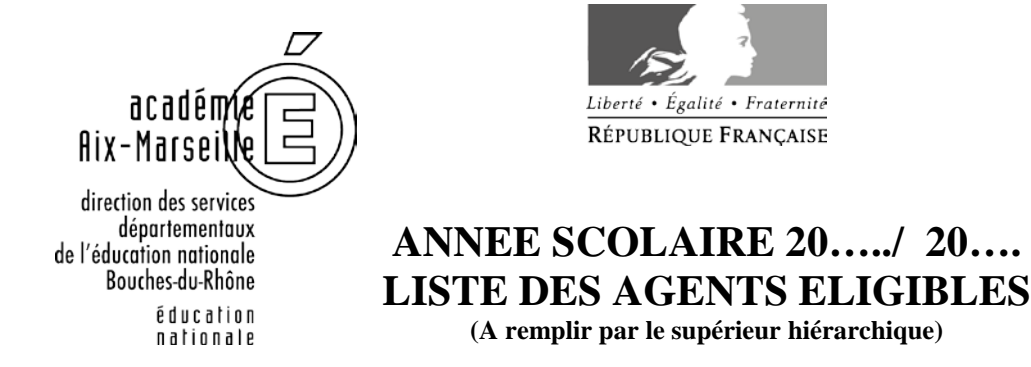

### AU REMBOURSEMENT FORFAITAIRE DE DEPLACEMENTS

Etablissement : .....

| NOM | PRENOM | GRADE | PERIODE (*) |  |
|-----|--------|-------|-------------|--|
|     |        |       |             |  |
|     |        |       |             |  |
|     |        |       |             |  |
|     |        |       |             |  |
|     |        |       |             |  |
|     |        |       |             |  |
|     |        |       |             |  |
|     |        |       |             |  |
|     |        |       |             |  |
|     |        |       |             |  |
|     |        |       |             |  |
|     |        |       |             |  |
|     |        |       |             |  |
|     |        |       |             |  |
|     |        |       |             |  |
|     |        |       |             |  |
|     |        |       |             |  |
|     |        |       |             |  |
|     |        |       |             |  |
|     |        |       |             |  |
|     |        |       |             |  |
|     |        |       |             |  |
|     |        |       |             |  |
|     |        |       |             |  |

Signature et tampon du supérieur hiérarchique :

Annexe 1 – Liste des agents éligibles

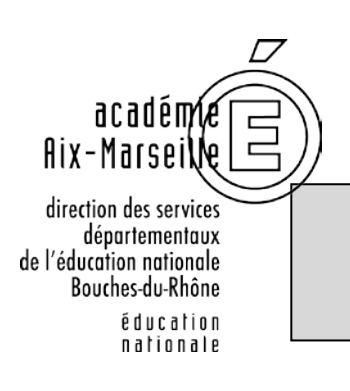

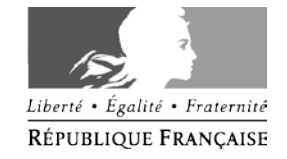

# **ATTESTATION DE NON PERCEPTION**

| NOM PRENOM DE L'AGENT : |
|-------------------------|
| ADRESSE :               |
|                         |
|                         |
|                         |
| Courriel :              |
| Téléphone :             |

### ANNEE SCOLAIRE 20... / 20...

| Je soussigné M |  |
|----------------|--|
| Fonctions :    |  |
| Affecté à      |  |
|                |  |

#### ATTESTE

Ne pas percevoir l'indemnité forfaitaire de prise en charge du transport domiciletravail

Ne pas percevoir l'indemnité forfaitaire de sujétions spéciales de remplacement (ISSR)

Je certifie sur l'honneur l'exactitude du présent état et m'engage à signaler tout changement dans ma situation à cet égard.

Date : .....

Signature de l'agent :

Annexe 2 – Attestation de non perception